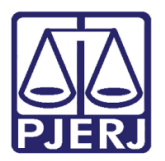

Manual do Usuário

# MAC – Módulo de Apoio à CGJ – download, acesso e instalação

MAC

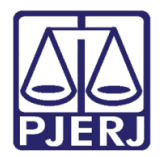

### **SUMÁRIO**

| 1. | Pré-requisitos           | 3   |
|----|--------------------------|-----|
| 2. | Download MAC             | 3   |
| 3. | Iniciando a Instalação   | 4   |
| 4. | Acesso com Login e Senha | . 7 |
| 5. | Troca de Senha           | 8   |
| 6. | Histórico de Versões     | LO  |

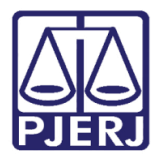

# MAC – Módulo de Apoio à CGJ –

## download, acesso e instalação

## 1. Pré-requisitos

- Sistema operacional Windows 7 ou superior
- Conexão com internet
- Certificado Digital
- Instalação da cadeia de certificados ICP Brasil

### 2. Download MAC

Para baixar o arquivo de instalação utilize o link abaixo:

http://www1.tjrj.jus.br/gedcacheweb/default.aspx?GEDID=00037483B33EDF985ED 49AAA1127678B1285F164C408313D

*Observação:* Será exibido no canto inferior esquerdo, próximo ao menu iniciar do Windows, o progresso de download.

No canto inferior direito existe a opção de exibir o download e seu status bem como a opção mostrar na pasta.

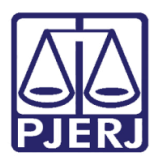

#### Poder Judiciário do Estado do Rio de Janeiro

Diretoria-Geral de Tecnologia da Informação e Comunicação de Dados Departamento de Atendimento e Suporte ao Usuário

| ← → C △ @ Chrome   chrome://downloads            |                                                                                                    |              |  |  |  |  |
|--------------------------------------------------|----------------------------------------------------------------------------------------------------|--------------|--|--|--|--|
| Downloads                                        | Q Pesquisar downloads                                                                                                    |              |  |  |  |  |
|                                                  | Hoje           Instalador MAC, ese           Instalador MAC, ese           In |              |  |  |  |  |
| instaledor MAC.exe<br>18/48 JMJ. Prevent restar. |                                                                                                    | Exibir todos |  |  |  |  |

Figura 1 - Como padrão dos navegadores o arquivo será salvo no caminho c:\downloads.

## 3. Iniciando a Instalação

O arquivo MAC.EXE após ser executado iniciará o assistente de instalação.

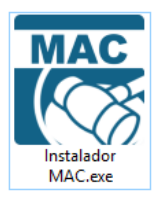

Figura 2 - Arquivo.exe instalador MAC.

*Instalação:* Conforme os passos abaixo:

Destination folder (Pasta Destino) padrão é C:\CGJ-RJ\MAC

Clique em Extract

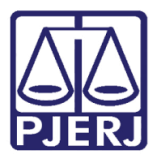

#### Poder Judiciário do Estado do Rio de Janeiro

Diretoria-Geral de Tecnologia da Informação e Comunicação de Dados Departamento de Atendimento e Suporte ao Usuário

| 腾 MAC - Módulo d | e Apoio à Corregedoria —                                                                                                    |                    | ×   |
|------------------|----------------------------------------------------------------------------------------------------|--------------------|-----|
|                  | Pressione o botão Extract para iniciar a extração.<br>Use o botão Browser para selecionar a pasta de des<br>árvore de pastas. Também pode ser inserido manua<br>Se a pasta de destino não existir, ela será criada<br>automaticamente antes da extração. | tino na<br>Imente. | < > |
|                  | Destination folder                                                                                                    | Browse             |     |
|                  | Extraction progress                                                                                                    | bro <u>w</u> se.   |     |
|                  | Extract                                                                                                    | Cancel             |     |

Figura 3 – Extração.

O Windows ou antivírus podem exibir a mensagem:

Clique em Mais Informações.

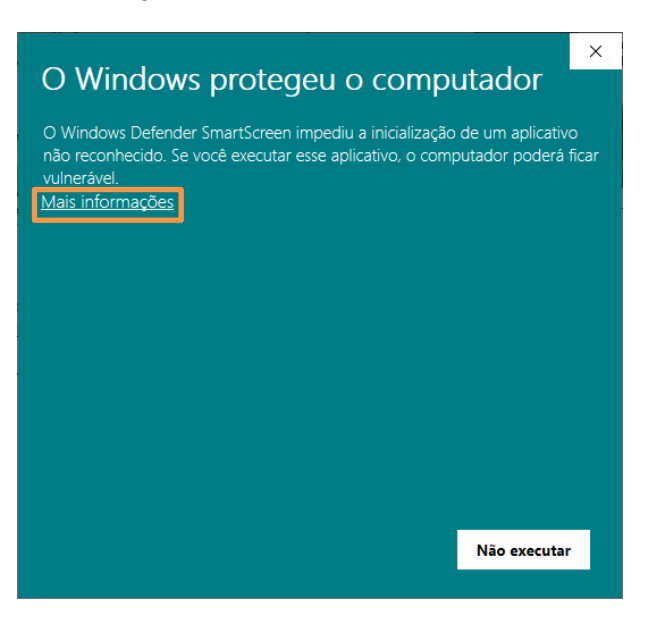

Figura 4 – Mensagem de segurança do Windows.

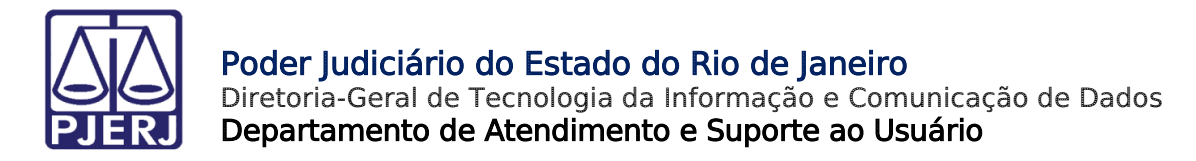

Clique em Executar assim mesmo.

|                                                                                                    | × |  |  |  |  |  |  |
|----------------------------------------------------------------------------------------------------|---|--|--|--|--|--|--|
| O Windows protegeu o computador                                                                                                    |   |  |  |  |  |  |  |
| O Windows Defender SmartScreen impediu a inicialização de um aplicativo<br>não reconhecido. Se você executar esse aplicativo, o computador poderá ficar<br>vulnerável. |   |  |  |  |  |  |  |
| Aplicativo: Instalador MAC.exe                                                                                                    |   |  |  |  |  |  |  |
| Fornecedor: Fornecedor desconhecido                                                                                                    |   |  |  |  |  |  |  |
|                                                                                                    |   |  |  |  |  |  |  |
|                                                                                                    |   |  |  |  |  |  |  |
|                                                                                                    |   |  |  |  |  |  |  |
|                                                                                                    |   |  |  |  |  |  |  |
|                                                                                                    |   |  |  |  |  |  |  |
|                                                                                                    |   |  |  |  |  |  |  |
|                                                                                                    |   |  |  |  |  |  |  |
| Executar assim mesmo Não executar                                                                                                    |   |  |  |  |  |  |  |
|                                                                                                    |   |  |  |  |  |  |  |

Figura 5 – Clicar em **Executar assim mesmo**.

Após o término da extração o assistente criará um ícone de atalho na área de trabalho para acesso ao sistema.

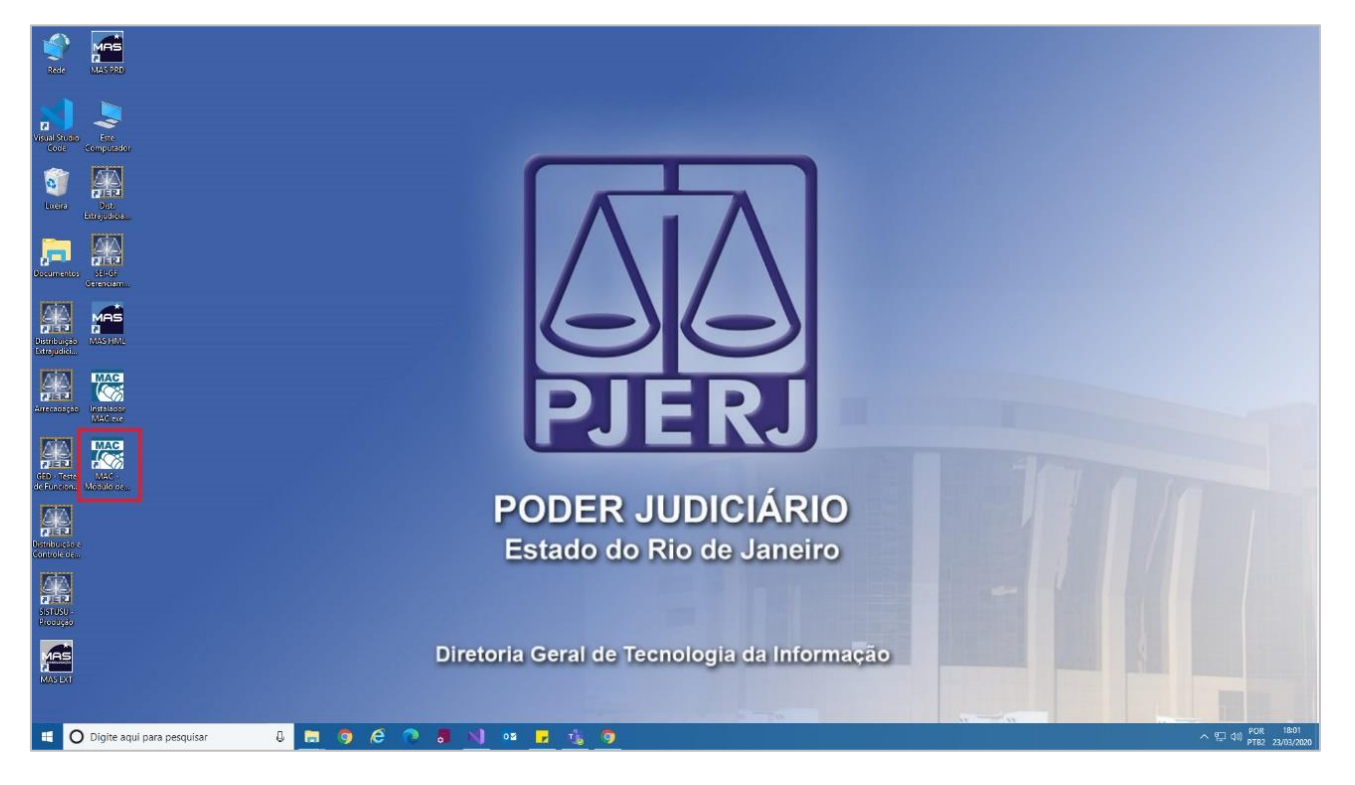

Figura 6 – Ícone criado na Área de Trabalho.

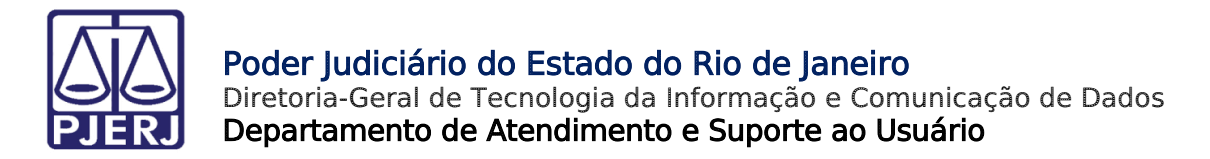

#### 4. Acesso com Login e Senha

Ao abrir o MAC atualizado, será exibida a seguinte tela:

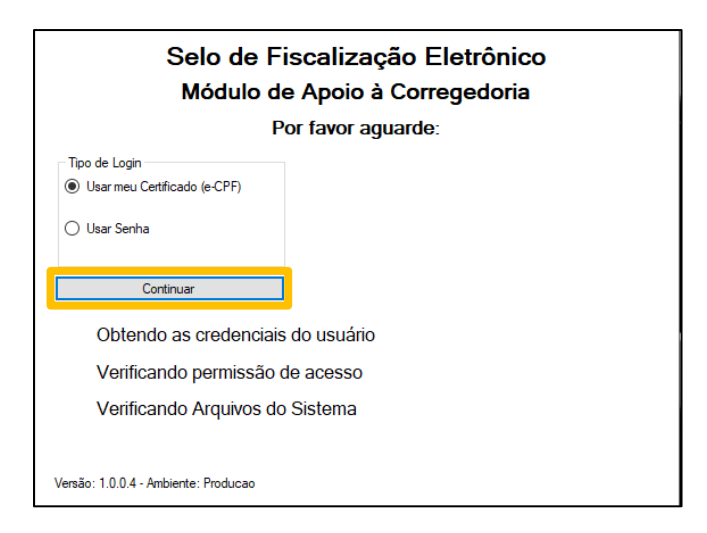

Figura 7 - Tela de autenticação.

Marque a opção "Usar Senha" para exibir os campos de login e senha conforme tela a seguir:

| Selo de Fiscalização Eletrônico<br>Módulo de Apoio à Corregedoria                                           |                          |  |  |  |
|----------------------------------------------------------------------------------------------------|--------------------------|--|--|--|
| Port                                                                                                    | favor aguarde:           |  |  |  |
| Tipo de Login<br>O Usar meu Certificado (e-CPF)<br>Usar Senha                                               | Dados de Logon CPF Senha |  |  |  |
| Continuar Obtendo as credenciais do usuário Verificando permissão de acesso Verificando Arquivos do Sistema |                          |  |  |  |
| Versão: 1.0.0.4 - Ambiente: Producao                                                                        |                          |  |  |  |

Figura 8 - Tela de autenticação com campos para digitar CPF e Senha.

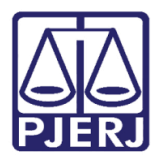

### 5. Troca de Senha

Após acessar o MAC com sua senha gerada, você poderá efetuar a troca da senha. Para isso, acesse o menu **Alterar Senha**.

| 腾 Selo de Fiscalização Eletrônico - Módulo de Apoio à Corregedoria - CGJ-RJ |           |            |      |           |              |        |               |  |
|-----------------------------------------------------------------------------|-----------|------------|------|-----------|--------------|--------|---------------|--|
| Cadastros                                                                   | Consultas | Relatórios | Selo | Monitorar | Informativos | Janela | Alterar Senha |  |
|                                                                             |           |            |      |           |              |        |               |  |

Figura 9 - Menu para alterar a senha.

A seguinte tela será exibida:

| Alterar Senha | E           | x |  |  |  |  |
|---------------|-------------|---|--|--|--|--|
| Alterar Senha |             |   |  |  |  |  |
|               | Senha Atual |   |  |  |  |  |
|               | Nova Senha  |   |  |  |  |  |
|               | Confirme    |   |  |  |  |  |
|               | G Salvar    |   |  |  |  |  |

Figura 10 - Tela de troca de senha.

O login é o próprio CPF do usuário. A senha deverá ser concedida por um usuário que tenha vínculo com o grupo administradores no MAC. Para acesso digite o CPF, a senha fornecida e clique em **Continuar**.

Digite sua senha atual, a nova senha e confirme a nova senha. Após, clique em **Salvar**. Se as senhas forem informadas adequadamente o sistema exibirá mensagem de sucesso, conforme:

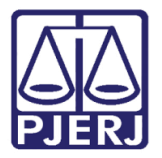

| Altera | r Senha              |
|--------|----------------------|
| 1      | Senha Atual          |
|        | Nova Senha ********* |
|        | Confirme             |
|        | MAC × Salvar         |
|        | ОК                   |

Figura 11 - Tela de troca de senha com confirmação de sucesso.

Observação: Em caso de recuperação de senha por esquecimento, será necessário entrar em contato com administrador do sistema responsável pelo setor.

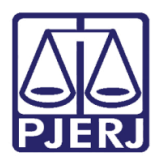

### 6. Histórico de Versões

| Versão | Data       | Descrição da alteração | Re               | esponsável     |    |
|--------|------------|------------------------|------------------|----------------|----|
| 1.0    | 23/11/2020 | Elaboração do Manual.  | Paulo<br>Conceiç | Henrique<br>ão | da |
|        |            |                        |                  |                |    |